**D**bitwarden Artikel Helpcentrum

## **GEHEIMEN MANAGER** > INTEGRATIES

# GitLab CI/CD

Weergeven in het Helpcentrum: https://bitwarden.com/help/gitlab-integration/

## **D** bit warden

### GitLab CI/CD

Bitwarden biedt een manier om secrets in je GitLab CI/CD pipelines te injecteren met behulp van de Bitwarden Secrets Manager CLI. Hiermee kun je veilig geheimen opslaan en gebruiken in je CI/CD workflows. Om te beginnen:

### Een toegangstoken opslaan

In deze stap gaan we een toegangstoken opslaan als een GitLab CI/CD variabele. Dit token wordt gebruikt om te authenticeren met de Bitwarden Secrets Manager API en geheimen op te halen.

- 1. Navigeer in GitLab naar de Instellingen > CI/CD pagina van je project.
- 2. Selecteer Uitbreiden in het gedeelte Variabelen.
- 3. Selecteer Variabele toevoegen.
- 4. Controleer de maskervariabele vlag.
- 5. Geef de sleutel de naam BWS\_ACCESS\_TOKEN. Dit is de variabele waarnaar de Secrets Manager CLI zoekt om te authenticeren. Als je de sleutel een andere naam wilt geven, geef dan later --access-token NAME\_OF\_VAR op de regel bws\_secret\_get.
- 6. Open in een ander tabblad de webapp Secrets Manager en maak een toegangstoken aan.
- 7. Terug in GitLab, plak het nieuw aangemaakte toegangstoken in het Waarde veld.

#### 8. Selecteer Variabele toevoegen om op te slaan.

| ⊌ □ +                                                                                                    | test > bws_secrets        | test > bws_secrets > CI/CD Settings                                                                                                    |                                                                                                    |  | Add variable ×          |
|----------------------------------------------------------------------------------------------------|---------------------------|----------------------------------------------------------------------------------------------------|----------------------------------------------------------------------------------------------------|--|-------------------------|
| C Search or go to                                                                                                    | Ar<br>A jo                | rtifacts                                                                                                    | when it finishes.                                                                                                    |  | Type Variable (default) |
| B       bws_secrets         ♀       Learn GitLab       1         ៷       Pinned       1         Issues       Merge requests       1         ৫৫       Manage       1         🔁 Plan       1       1 | vario<br>Vario            | ariables<br>riables store information, like passwords and secret keys, that<br>riables can have several attributes. Learn more.<br>• Protected: Only exposed to protected branches or prote<br>• Masked: Hidden in job logs. Must match masking requirer<br>• Expanded: Variables with \$ will be treated as the start of | Environments <sup>(2)</sup><br>All (default)<br>Flags <sup>(2)</sup><br>Protect variable<br>Export variable to pipelines running on protected<br>branches and tags only.<br>Mask variable<br>Variable will be masked in job logs. Requires values<br>to meet regular expression requirements.<br>Expand variable reference<br>Sult be treated as the start of a reference to<br>another variable.<br>Key<br>BWS_ACCESS_TOKEN<br>Value |  |                         |
| Code Build                                                                                                    | > <b>c</b>                | CI/CD Variables 40 0                                                                                                    |                                                                                                    |  |                         |
| <ul><li>Secure</li><li>Deploy</li></ul>                                                                                                    | >                         |                                                                                                    |                                                                                                    |  |                         |
| <ul><li>Operate</li><li>Monitor</li></ul>                                                                                                    | > Gro<br>> The            | oup variables (inherited)<br>lese variables are inherited from the parent group.                                                                                                    | 1000.2908.mmm                                                                                                    |  |                         |
|                                                                                                    | > c                       | CI/CD Variables > 0                                                                                                    | Cancel Add variable                                                                                                    |  |                         |
| General<br>Integrations                                                                                                    | K                         | Key Attributes                                                                                                    |                                                                                                    |  |                         |
| Access Tokens<br>Repository<br>Merge requests                                                                                                    | <b>Pir</b><br>Trig<br>mor | peline trigger tokens<br>gger a pipeline for a branch or tag by generating a trigger tok<br>pre.                                                                                                    |                                                                                                    |  |                         |

Een variabele toevoegen in GitLab

## **D** bitwarden

### Toevoegen aan uw workflowbestand

Vervolgens gaan we een rudimentaire GitLab CI/CD workflow schrijven. Maak een bestand genaamd .gitlab-ci.yml aan in de root van je repository met de volgende inhoud:

```
Bash
stages:
– default_runner
image: ubuntu
build:
 stage: default_runner
 script:
 - |
   # install bws
   apt-get update && apt-get install -y curl git jq unzip
   export BWS_VER="1.0.0"
   curl −L0 \
      "https://github.com/bitwarden/sdk/releases/download/bws-v$BWS_VER/bws-x86_64-unknown-linux-gn
u-$BWS VER.zip"
    unzip -o bws-x86_64-unknown-linux-gnu-$BWS_VER.zip -d /usr/local/bin
 - bws run -- 'npm run start'
```

#### Waar:

- BWS\_VER is de versie van de Bitwarden Secrets Manager CLI die geïnstalleerd moet worden. Hier krijgen we automatisch de nieuwste versie. Je kunt de versie die geïnstalleerd wordt vastpinnen door dit te veranderen in een specifieke versie, bijvoorbeeld BWS\_VER="0.3.1".
- 534cc788-a143-4743-94f5-afdb00a40a41 en 9a0b500c-cb3a-42b2-aaa2-afdb00a41daa zijn referentie-identifiers voor geheimen opgeslagen in Secrets Manager. De serviceaccount waar je toegangstoken bij horen moet toegang hebben tot deze specifieke geheimen.
- npm run start is het commando dat de geheime waarden verwacht die worden opgehaald door bws. Vervang dit door de relevante commando's om je project uit te voeren.

#### A Warning

Geheimen worden opgeslagen als omgevingsvariabelen. Het is belangrijk om te voorkomen dat commando's worden uitgevoerd die deze geheimen naar de logs zouden uitvoeren.

## **D** bit warden

### De CI/CD-pijplijn uitvoeren

Selecteer aan de linkerkant **Build > Pipelines** en selecteer **Run pipeline** rechtsboven in het tempo. Selecteer **Voer pijplijn uit** op de pagina om de nieuw aangemaakte pijplijn uit te voeren.